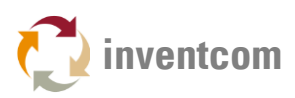

## HEIDENHAIN PART COUNTER DATA

For any kind of performance-, OEE- or cycle-related analysis of machine data information about the number of produced workpieces is required. Although Heidenhain TNC and iTNC controllers by design have <u>no</u> built in part counter function CNCnetPDM enables to automatically acquire this data without any user action required.

| TNC:\nc_prog\demo\Drehen_turn\Felge_Mill.h |    |
|--------------------------------------------|----|
| →countpart.h                               |    |
| 0 BEGIN PGM FELGE_MILL MM                  |    |
| 1 FUNCTION MODE TURN                       |    |
| 2 * - Switching to MODE MILL               |    |
| 3 M140 MB MAX                              |    |
| 4 M9                                       |    |
| 5 M129                                     |    |
| 6 M145                                     |    |
| 7 M137                                     |    |
| 8 L A+0 FMAX                               |    |
| 100% S-OVR 1 ST:9                          |    |
| 100% E-OVB S1 I TMTT 1                     |    |
|                                            |    |
| 🔁 X -10.191 A +0.000                       |    |
| Y +11.533 C +0.000                         |    |
| Z +2809.999                                |    |
| Mode: NOML. 1 T 23 Z S 20                  | 00 |
| F Omm/min )Ovr 100% )M 5/9                 |    |

FIG 1: Part counter output (1) (Heidenhain TNC 640)

## TECHNICAL BACKGROUND

Heidenhain controllers have the ability to display and store workpiece counters. Storage is performed by the machine's Programmable Logic Controller (PLC).

- For TNC 426, 430 and iTNC 530 devices <u>PLC Word Address 20</u> is used.
- Newer NCK based controls like TNC 320, 620 and 640 use PLC Word Address 10.

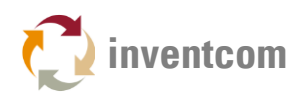

|     | 0      | 2   | 4      | 6   | 8      | 10  |
|-----|--------|-----|--------|-----|--------|-----|
| 0   | +0     | + 0 | + 1    | + 0 | +0     | +11 |
| 20  | +8     | + 0 | + 0    | + 0 | +0     | + 0 |
| 40  | +0     | + 0 | + 0    | + 0 | +0     | + 0 |
| 60  | +0     | + 0 | + 0    | + 0 | +0     | + 0 |
| 80  | +0     | +0  | + 0    | + 0 | +0     | + 0 |
| 100 | +29165 | - 2 | -15738 | +1  | +30774 | +38 |
| 120 | +15543 | +42 | +0     | + 0 | +0     | + 0 |
| 140 | +0     | + 0 | + 0    | + 0 | +0     | + 0 |
| 160 | +0     | + 0 | +0     | + 0 | +0     | + 0 |
| 180 | +0     | + 0 | + 0    | + 0 | +6424  | + 0 |
| 200 | +761   | + 0 | + 0    | + 0 | +0     | + 0 |
| 220 | + 0    | + 0 | + 0    | + 0 | +0     | + 0 |
| 240 | +0     | +0  | +0     | + 0 | +0     | + 0 |
| 260 | +0     | + 0 | + 0    | + 0 | +0     | + 0 |
| 280 | +0     | + 0 | +0     | + 0 | +0     | + 0 |
| 300 | +0     | + 0 | - 1    | + 0 | +0     | + 0 |
| 320 | +0     | + 0 | + 0    | + 0 | +0     | + 0 |
| 340 | + 0    | + 0 | +0     | + 0 | +0     | + 0 |
| 360 | +0     | + 0 | + 0    | + 0 | +0     | + 0 |
|     | -      | -   | -      | -   | -      | -   |

FIG 2: Heidenhain PLC workpiece counter (TNC 640)

## ACQUIRE PART COUNTS

To acquire part counter data you have to utilize an unused Q-Parameter that is not reset automatically, preferably between Q20 and Q99. The following example uses Q48.

Write a small utility program, here COUNTPART, that maintains parameter Q48 and updates the respective PLC Address value. Please select only <u>one</u> version of line 2 according to your controller type.

0 BEGIN PGM COUNTPART MM

1 FN 1: Q48 =+Q48 + +1 ;Increase Q48 by 1

2 FN 17: SYSWRITE ID 2000 NR70 IDX20 =+Q48 ;Write Q48 to PLC Workpiece Counter W20 iTNC 530

2 FN 17: SYSWRITE ID 2000 NR70 IDX10 =+Q48 ;Write Q48 to PLC Workpiece Counter W10 TNC 640

3 END PGM COUNTPART MM

To count parts you simply have to add one line to every NC Program before its end that calls the above program e.g.

10 CALL PGM COUNTPART11 END PGM FELGE\_MILL MM

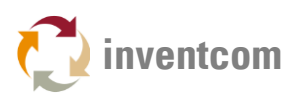

## READ COUNTER DATA

Reading of part counts with the CNCnetPDM Heidenhain device driver can be controlled by using the INI file which is automatically created for every connected machine e.g. heidenhain\_1000.ini for machine number 1000.

For counting workpieces section [1] of this file is used. To activate counting edit the file with a text editor, set Active = 1 and adjust Input parameter 1 according to your controller type, 20 for TNC 426, 430 and iTNC 530, 10 for TNC 320, 620 and 640. Also make sure that CollectCounters = 1 in CNCnetPDM.ini.

For testing you can also use the Heidenhain PLC utility program and query the respective addresses.